- 1. Students will log into Naviance using their school specific URL https://student.naviance.com/bartramths
- 2. When they access their URL, they will select the Student option

Welcome to Naviance Student.

- 3. Select the Continue with Single Sign On option
  - a. **DO NOT** use the Email and Password option to login.

| Back                               |  |
|------------------------------------|--|
| Welcome Student!                   |  |
| <b>a</b>                           |  |
| Login to Naviance                  |  |
| CONTINUE WITH SINGLE SIGN ON       |  |
| OR                                 |  |
| Email                              |  |
| For example navigator@naviance.com |  |
| Password                           |  |
| Type password                      |  |
| Remember me Forgot your password?  |  |
| CONTINUE                           |  |
| Need additional help?              |  |
| I'm new and need to register!      |  |

4. Enter your school credentials and click **Sign In** (SJCSD email address and password – the same that is used to log into HAC, SJCSD computers, etc)

| School District                                                                | County<br>District |  |
|--------------------------------------------------------------------------------|--------------------|--|
| Sign in                                                                        |                    |  |
| Domain\Username                                                                |                    |  |
| Password                                                                       |                    |  |
| Sign in<br>Department of Children and Families Abuse Hotline<br>1-800-962-2873 |                    |  |

## SuperMatch College Search

|                                                      |                                                                                                   | Home Self-Discovery Careers Colleges Pla                                                       | nner.                                                                                                    | 🔍 🗸 Demo                                                                                                | ~   🕶 | 🛛 🖾 📴 About Me | CLOSE DEMO  |
|------------------------------------------------------|---------------------------------------------------------------------------------------------------|------------------------------------------------------------------------------------------------|----------------------------------------------------------------------------------------------------|----------------------------------------------------------------------------------------------------|-------|----------------|-------------|
| Welcome, Demo Patters                                | College Home     Find Your fit     SuperMatch College Search     College Match     College Events | Research Colleges Colleges I'm Thinking About College Visits College Compare College Resources | Apply to College<br>Colleges I'm Applying to<br>Manage Transcripts<br>Letters of Recommendation<br>Test Scores | Scholarships & Money<br>Scholarships I'm Applying To<br>Scholarship List<br>National Scholarship Search | Ι     | SEARCH         |             |
|                                                      | Advanced College Search<br>College Lookup                                                         | Acceptance History<br>Enrichment Programs<br>College Maps                                      |                                                                                                    |                                                                                                    |       |                |             |
| No Welcome Message or                                | avenaute at this time.                                                                            |                                                                                                | COLLEGS     I'm thinking about     COLLEGS     I'm applying to     CAREERS AND CLUSTERS     I'm thinking about |                                                                                                    |       |                |             |
| Important To-Dos                                     | and Tasks                                                                                         |                                                                                                | What's New                                                                                                    |                                                                                                    |       |                |             |
| Relax, you have no overd<br>My Planner to see what's | ue or upcoming to-dos and task<br>next or create a goal or to-do.                                 | is. However, you can get ahead by going to                                                     | Nothing new to review this visit                                                                               | Check back later.                                                                                       |       |                |             |
| See All in My Pla                                    | nner                                                                                              |                                                                                                |                                                                                                    |                                                                                                    |       |                | Show Me How |

|                                                                                                    |                 | Home Self-Discovery Careers Colleg | les Planner                                                                                                    | 🔍 🗸 Demo 🗸              | 📭 🛛 🔯 📴 About Me 🔻 🛛 CLOSE DEMO |
|----------------------------------------------------------------------------------------------------|-----------------|------------------------------------|----------------------------------------------------------------------------------------------------|-------------------------|---------------------------------|
| SuperMatch College Search                                                                                                    |                 |                                    |                                                                                                    |                         | About SuperMatch 🛛 🧿            |
| III Choose Fit Criteria Location Acad                                                                                                    | emics Admission | Student Life Diversity Insti       | tution Characteristics Cost Atl                                                                                   | hletics Resources       |                                 |
| Your Fit Criteria                                                                                                    |                 |                                    |                                                                                                    | Saved Searches Choose o | ne 🔻 Save<br>Search Start Over  |
| 0 selected criteria Select Criteria To Stat To refine your results, use the arrows to many part criteria into the "Must Have" and "Nice to Have boxes. |                 |                                    | Nice to Have<br>A <i>Nice to Have</i> is anything<br>that's important to you, but<br>isn't an absolute must have. |                         |                                 |
| No Results Yet                                                                                                    |                 |                                    |                                                                                                    |                         |                                 |
|                                                                                                    | Fit Score 0     | Academic Match 0                   | Pick what to show 🂙                                                                                               | Pick what to show 💙     | Pick what to show 💙             |
|                                                                                                    | 0               |                                    |                                                                                                    |                         |                                 |
|                                                                                                    | 0               | SELE                               | CT CRITERIA TO START                                                                                              |                         |                                 |

## Self-Discovery (find careers)

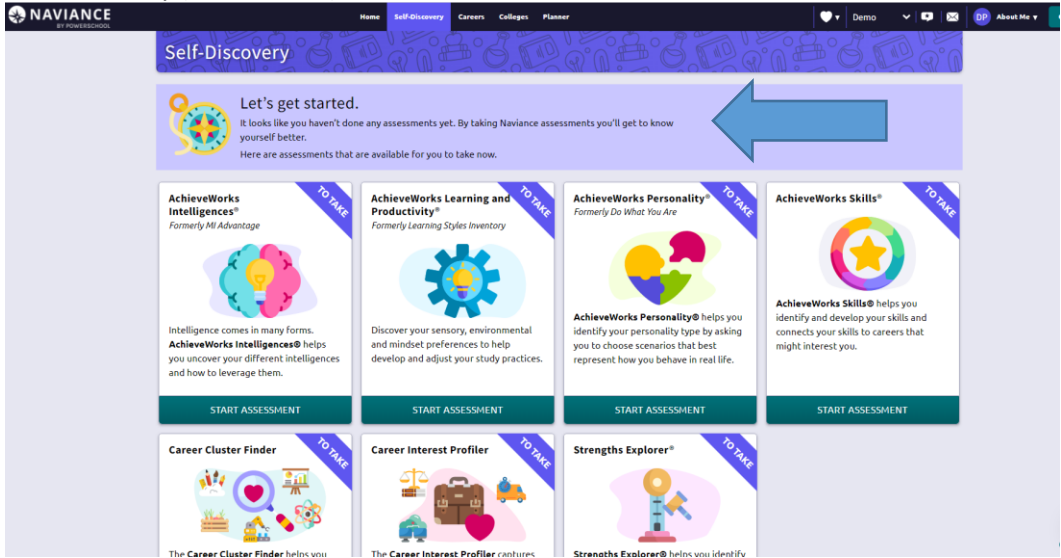